# VENTANILLA ÚNICA DE COMERCIO EXTERIOR

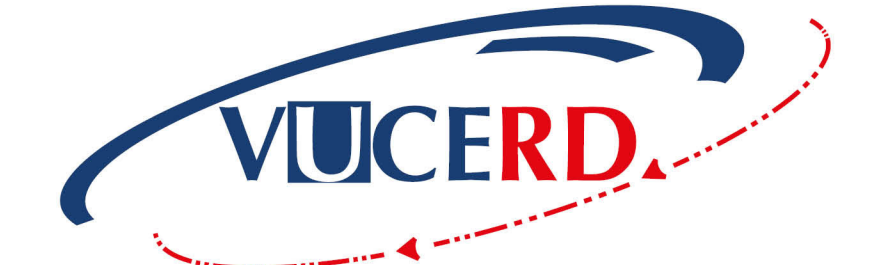

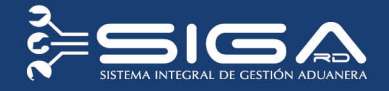

# SERVICIOS SOCIAL DE IGLESIAS DOMINICANA

GUÍA RÁPIDA IMPORTACIÓN - USUARIOS EXTERNOS SOLICITUD DE AUTORIZACIÓN VENTANILLA ÚNICA Santo Domingo, mayo 2017

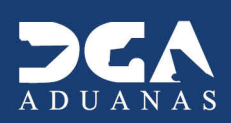

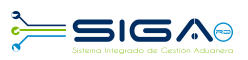

# **CONTENIDO**

| Descripción de herramientas y botones comunes en pantallas                   | 3  |
|------------------------------------------------------------------------------|----|
| 1. Descripción del Proceso.                                                  | 5  |
| 1.1 Registrar Autorización de Ventanilla Única                               | 5  |
| 1.2 Proceder a llenar los campos                                             | 6  |
| 1.3 Buscar información de Ventanilla Única                                   |    |
| 1.4 Adjuntar documentos luego de presentada la Solicitud de Ventanilla Única | 10 |
| 1.5 Diferentes estados de la solicitud de información por Ventanilla Única   | 11 |

| 2. Aproba | acio | nes                                                                                     | 12 |
|-----------|------|-----------------------------------------------------------------------------------------|----|
| 2         | 2.1  | 1era. Aprobación encargado de exoneraciones / Servicios Social de Iglesias Dominicana   | 12 |
| 2         | 2.2  | ¿Cómo las agencias envían notificaciones al importador o agente de aduanas?             | 14 |
| 2         | 2.3  | ¿Cómo los importadores y/o agentes de aduanas pueden verificar las notificaciones       |    |
|           |      | enviadas por el organismo?                                                              | 15 |
| 2         | 2.4  | 2da. Aprobación. Director ejecutivo/ Servicios Social de Iglesias Dominicana            | 16 |
| 2         | 2.5  | 3era. Aprobación. Analista / Ministerio de Hacienda                                     | 18 |
| 2         | 2.6  | 4ta. Aprobación. Encargado del Departamento de Incentivos y Exoneraciones Tributarias / |    |
|           |      | Ministerio de Hacienda.                                                                 | 20 |
| 2         | 2.7  | 5ta. Aprobación. Viceministro de Políticas Tributarias / Ministerio de Hacienda         | 22 |

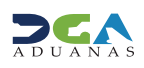

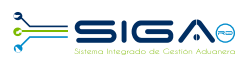

# DESCRIPCIÓN DE HERRAMIENTAS Y BOTONES COMUNES EN PANTALLAS

### Recuerda:

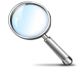

Herramienta que sirve de **búsqueda**. Al pulsar este botón nos abre una ventana emergente, que cambia dependiendo del campo que se desea visualizar.

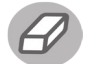

Utilizado para **limpiar** el campo o parámetro de búsqueda, permitiéndonos elegir otro diferente, sin tener que salir de la aplicación.

Nos permite seleccionar una **fecha.** Al pulsar sobre esta imagen podemos elegir el día, mes y año deseados, ahorrando tiempo y evitando posibles errores en la digitación.

#### ▶ Buscar

Se listan los datos que han cumplido con los criterios de búsquedas elegidos. No es necesario introducir todos los parámetros.

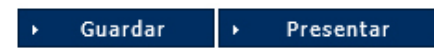

Al pulsar el botón Guardar la información se registra para su posterior uso, estos datos son almacenados como temporal; para enviar la información registrada pulsar el botón Presentar. Una vez hace esto, la información no puede ser modificada sin antes enviar una solicitud de corrección detallando el motivo por el cual quiere cambiar la información y ésta le sea aprobada por un superior.

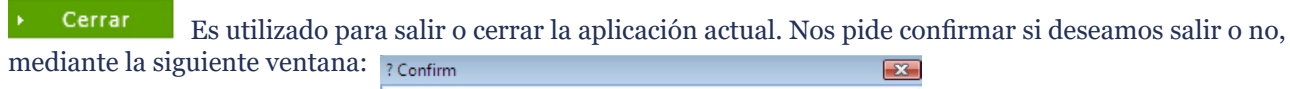

| 2 | ¿Quiere cerrar? |    |        |
|---|-----------------|----|--------|
|   |                 | ОК | Cancel |

### Imprimir

Es utilizado para la impresión de las informaciones, luego de ser presentadas.

Nos indica que el campo debe contener información; es decir, que es obligatorio. De no digitarse, el sistema emitirá una alerta. Se recomienda el llenado de los campos no señalados con asteriscos, aunque es opcional.

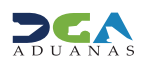

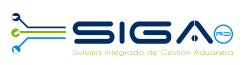

### **OTROS BOTONES COMUNES:**

• Escanear y Subir: si tenemos un documento físico y deseamos digitalizarlo para adjuntarla a la información que estamos registrando en esta opción, podemos realizar esta tarea.

- Adjuntar: podemos buscar un documento almacenado en la PC, para asociarlo al documento que estamos creando.
- Borrar: eliminar un documento adjuntado a la Solicitud.
- Abrir: abrir un documento adjuntado a la Solicitud.
- Guardar: almacenar un documento adjuntado a la Solicitud.

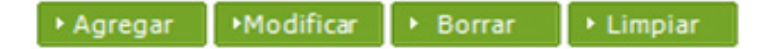

- Una vez introducidos los datos requeridos, debe hacer clic en el botón Agregar.
- Modificar: utilizado para realizar cambios a las informaciones registradas.
- De la misma forma puede eliminar un registro seleccionándolo y luego pulsando el botón Borrar.

• Para introducir un nuevo registro de carga, presione el botón **Limpiar** para que se limpien todos los campos y poder seguir introduciendo más datos.

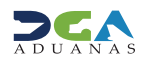

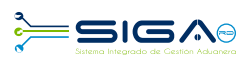

# **1. DESCRIPCIÓN DEL PROCESO**

### 1.1 REGISTRAR AUTORIZACIÓN DE VENTANILLA ÚNICA

**Usuario:** importador o agente de aduanas **Vía:** portal www.aduanas.gob.do

El importador o agente de aduanas, luego de presentar el DUA, registra la Información Solicitud por Ventanilla Única.

Dirigirse al área **e-Aduanas - Ventanilla Única - Autorización de Ventanilla Única** y pulsar el botón **Nuevo:** 

| e-Aduanas Acuerdo Come                                      | rcial       | Ayuda             | Mi págiı  | na        |                     |                         |                       |                       |     |              |             |                   |               |
|-------------------------------------------------------------|-------------|-------------------|-----------|-----------|---------------------|-------------------------|-----------------------|-----------------------|-----|--------------|-------------|-------------------|---------------|
| e-Aduanas «                                                 | <b>2</b> [w | cIC0125           | 602] Busc | ar Infori | mación Solicitud po | or Ventanilla Únic      | а                     |                       |     |              |             |                   |               |
| Importación  Interfaz de Aduanas                            |             |                   |           |           |                     |                         |                       |                       |     |              | ▶ Buscar    | + Limpiar → Nue   | vo ⊁ Imprimir |
| Exportación     Certificado                                 | Orga        | Organismo Externo |           | Nombr     |                     |                         | Nombre de Formulario  |                       |     |              |             |                   |               |
| 🖃 Ventanilla Única                                          | No. d       | le Certificad     | <b>)</b>  |           |                     |                         |                       | Tipo de Solicitud     |     | === Todo === | ~           |                   |               |
| Cuota de Producto Agrícola<br>por Importador                | No. d       | de Solicitud      |           |           |                     |                         |                       | * Fecha de Solicitud  | i   | 02/11/2016 🛗 | ~ 02/05/201 | 7 🛗 🥝             |               |
| Autorización de<br>Ventanilla Única                         | Solici      | itante            |           | CARIBET   | RANS S A            |                         |                       | Estado                |     | === Todo === |             |                   | ~             |
| Autorización de Ventanilla<br>Unica Previo Declaración      | No. d       | le Declaració     | in        |           |                     |                         | . 0                   | Documento             |     | === Todo === | ~           |                   |               |
| Autorización Control para<br>Aduaneros<br>(SEA/Agricultura) |             | Sec.              | No. de S  | iolicitud | Organismo Externo   | Nombre de<br>Formulario | No. de<br>Certificado | Fecha de<br>Solicitud | i   | Importador   | Documento   | Tipo de Solicitud | Estado        |
| Operadores Privados<br>Depósitos                            |             |                   |           |           |                     | Escrib                  | oa o seleccione los   | criterios de búsqued  | la. |              |             |                   |               |

### FORMULARIO INFORMACIÓN SOLICITUD POR VENTANILLA ÚNICA

#### 🖳 [wcIC012501] Registrar Información Solicitud por Ventanilla Única

|                     |                 | ► LIM                  | npiar 👎 Guardar | • Presentar | LISTADO | Formulario PDF |
|---------------------|-----------------|------------------------|-----------------|-------------|---------|----------------|
| * Organismo Externo | Q.              | * Nombre de Formulario |                 |             |         | ~              |
| No. de Certificado  |                 | Tipo de Solicitud      | === Todo ===    | $\sim$      |         |                |
| * Solicitante       |                 | * No. de Declaración   |                 |             |         | <. ⊘           |
| Descripción         |                 |                        |                 |             |         | $\sim$         |
| * Archivo Adjuntado | Adjuntar Borrar |                        |                 |             |         |                |
|                     |                 |                        |                 |             |         |                |

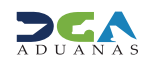

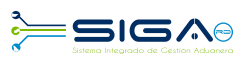

### **1.2 PROCEDER A LLENAR LOS CAMPOS**

• **Organismo Externo:** seleccionar **Servicios Social Iglesias Dominicana** pulsando el botón  $\checkmark$  que abre un cuadro de diálogo para facilitar la búsqueda de manera más rápida y precisa.

| > Buscar Información de Organismo Externo |                                             |                   |                      |                  |   |           |                            |           |  |
|-------------------------------------------|---------------------------------------------|-------------------|----------------------|------------------|---|-----------|----------------------------|-----------|--|
|                                           |                                             |                   |                      |                  |   | → Bu      | scar                       | ▶ Cerrar  |  |
| * Tipo                                    |                                             | Organismo Externo | ŀ                    | ~                |   |           |                            |           |  |
| * Documer                                 | ito                                         | === Todo === 🗸 🗸  | === Todo === 🔍       |                  |   |           |                            |           |  |
| * Nombre                                  |                                             | servicio          |                      | E-Mail           |   |           |                            |           |  |
| Calle                                     |                                             |                   |                      | Ciudad           |   |           |                            |           |  |
| Teléfono                                  |                                             |                   |                      | Zona             |   |           |                            |           |  |
| Fax                                       |                                             |                   |                      | * País de Origen |   |           |                            | < ⊘       |  |
| Sec.                                      | Nombre                                      |                   | Tipo de<br>Documento |                  | D | Documento |                            | Elegir    |  |
| 1                                         | SERVICIOS SOCIAL IGLESIAS<br>DOMINICANA INC |                   |                      | RNC 401008       |   |           | CL LUIS E. PEREZ,<br>NO. 8 |           |  |
| 1                                         |                                             |                   |                      |                  |   |           |                            |           |  |
| < <                                       |                                             | 44                | I.                   | 1 ) ))           |   |           |                            | Total : 1 |  |

• Nombre de Formulario: seleccionar el formulario RESOLUCIÓN 5941 EXONERACIÓN A LAS IGLESIAS DOMINICANA.

| * Nombre de Formulario |                                                       |        |
|------------------------|-------------------------------------------------------|--------|
| - Nombre de Formalano  | RESOLUCION 5941 EXONERACION A LAS IGLESIAS DOMINICANA | $\sim$ |
|                        |                                                       |        |

• No. de Certificado: este campo no es obligatorio.

• **Tipo de Solicitud:** este campo se genera automáticamente al elegir el nombre del formulario. Identifica si el formulario es de exportación o importación.

| Tipo de Solicitud Importación | $\sim$ |
|-------------------------------|--------|
|-------------------------------|--------|

• **Solicitante:** busca y selecciona el solicitante (importador) pulsando el botón  $\bigcirc$  que abre un cuadro de diálogo para facilitar la búsqueda de manera más rápida y precisa.

| > Buscar Información de Importador |                         |                     |                      |                  |           |     |                   |           |  |
|------------------------------------|-------------------------|---------------------|----------------------|------------------|-----------|-----|-------------------|-----------|--|
|                                    |                         |                     |                      |                  |           | ► B | luscar            | ▶ Cerrar  |  |
| * Tipo                             |                         | Empresa Importadora |                      | ~                |           |     |                   |           |  |
| * Documen                          | to                      | === Todo === 🗸 🗸    |                      |                  |           |     |                   |           |  |
| * Nombre                           |                         | abc empresa         |                      | E-Mail           |           |     |                   |           |  |
| Calle                              |                         |                     |                      | Ciudad           |           |     |                   |           |  |
| Teléfono                           |                         |                     |                      | Zona             |           |     |                   |           |  |
| Fax                                |                         |                     |                      | * País de Origen |           |     |                   | . 0       |  |
| Sec.                               | Nombre                  |                     | Tipo de<br>Documento |                  | Documento |     |                   | Elegir    |  |
| 1                                  | ABC Empresa Importadora |                     |                      | RNC 103258       |           |     | 8941 Vista Jardin |           |  |
| (                                  |                         | _                   |                      |                  |           |     |                   | >         |  |
| `                                  |                         | 44                  | 4                    | 1 • •            |           |     |                   | Total • 1 |  |

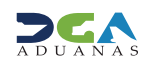

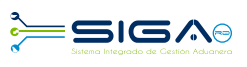

• No. de Declaración: al pulsar sobre la lupa Se activa una pantalla que permite buscar la declaración a la que se realizará la solicitud, escriba el No. Formulario de Referencia (No. de Declaración) y pulse el botón **Buscar**.

| > Buscar Información No. de Declaración |                   |                             |                        |                     |             |             |  |  |  |
|-----------------------------------------|-------------------|-----------------------------|------------------------|---------------------|-------------|-------------|--|--|--|
|                                         |                   |                             |                        |                     | → Buscar    | ▶ Cerrar    |  |  |  |
| * Tipo For<br>Reference                 | mulario de<br>tia | Declaración de Im           | portación              |                     |             | ~           |  |  |  |
| * No. Forn<br>Reference                 | nulario de<br>tia | 10030-ic01-1704-0           | 10030-ic01-1704-0000A0 |                     |             |             |  |  |  |
| Sec.                                    | No. F             | formulario de<br>deferencia | Versión                | Estado              | Nombre d    | e Importado |  |  |  |
| 1                                       | 10030-IC0         | 1-1704-0000A0               | 1.00                   | Registrado/Aceptado | ABC Empresa | Importadora |  |  |  |
|                                         |                   |                             |                        |                     |             |             |  |  |  |
| <                                       |                   |                             |                        |                     |             | >           |  |  |  |
|                                         |                   |                             | 44 4                   | 1 > >>              |             | Total : 1   |  |  |  |

Seleccione pulsando una vez sobre el resultado de la búsqueda.

| * No. de Declaración |                        | - |
|----------------------|------------------------|---|
|                      | 10030-IC01-1704-0000A0 | 0 |
|                      |                        |   |

- Descripción: incluir cualquier detalle adicional de la solicitud.
- Archivo Adjuntado: adjuntar los documentos requeridos para la solicitud.

### **Documentos requeridos:**

- 1. Carta de recomendación de una institución o concilio/iglesia.
- 2. Estatutos de la iglesia en caso de que esté solicitando por primera vez.
- 3. Carta de solicitud de concilio/iglesia y/o institución al director del SSID.
- 4. Carta al director general de Aduanas que contenga los documentos de embarque.
- 5. Fotocopia de la cédula del representante y del beneficiario.
- **6.** Factura comercial.
- 7. Certificación de donación.
- 8. Conocimiento de embarque.
- 9. Certificado de título (si fuese vehículo).
- 10.\*Para medicamentos y equipos médicos: certificación del Ministerio de Salud Pública y la certificación de NO Objeción de la Dirección de Drogas y Farmacias del Ministerio.
- **11.** Pago de RD\$1,500.00 por el formulario F-49 firmado y sellado cada hoja en original.
- **12.** Declaración Jurada de NO VENTA notariada.
- 13. Cartas de Endoso y Aceptación de Endoso (en caso de que se trate de vehículo a endosar).
- 14. Formulario de compromiso elaborado por SSID firmado y sellado por el representante y el interesado.

Luego de adjuntar los documentos requeridos, proceder a presentar la solicitud.

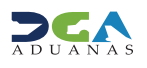

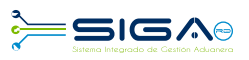

### 😫 [wcIC012501] Registrar Información Solicitud por Ventanilla Única

|                     |                                          |                        | ▸ Limp | piar  | ▸ Guard   | lar     | <ul> <li>Presentar</li> </ul> | ▶ Listado    | <ul> <li>Formul</li> </ul> | ario PDF |
|---------------------|------------------------------------------|------------------------|--------|-------|-----------|---------|-------------------------------|--------------|----------------------------|----------|
| * Organismo Externo | SERVICIOS SOCIAL IGLESIAS DOMINICANA INC | * Nombre de Formulario |        | RESO  | LUCION 5  | 941 EX  | ONERACION A                   | LAS IGLESIAS | DOMINICANA                 | ~        |
| No. de Certificado  |                                          | Tipo de Solicitud      |        | Impo  | rtación   | [       | $\sim$                        |              |                            |          |
| * Solicitante       | ABC Empresa Importadora                  | * No. de Declaración   |        | 10030 | -IC01-170 | 14-0000 | 0A0                           |              |                            | 0        |
| Descripción         |                                          |                        |        |       |           |         |                               |              |                            | $\sim$   |
| * Archivo Adjuntado | Adjuntar Borrar                          |                        |        |       |           |         |                               |              |                            |          |

Pulse **Sí** en el siguiente cuadro de diálogo.

| Confirmar |                   |    |
|-----------|-------------------|----|
|           | ¿Quiere archivar? |    |
| 2         |                   |    |
|           | Si                | No |

Pulse **OK** en el siguiente cuadro de diálogo.

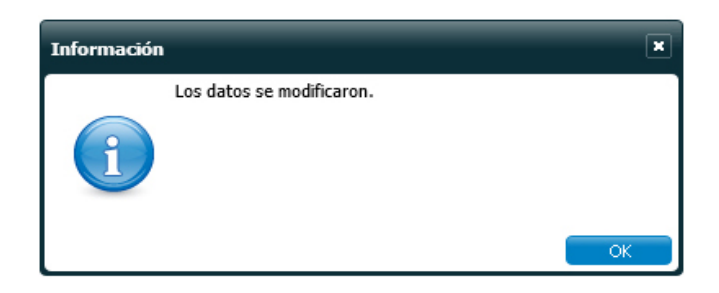

Su solicitud ha sido presentada.

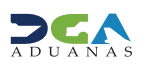

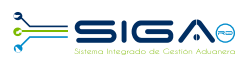

a second second second

. . . .

### 1.3 BUSCAR INFORMACIÓN SOLICITUD POR VENTANILLA DESPUÉS DE PRESENTADA

Para buscar una **Solicitud por Ventanilla Única** después de presentada, dirigirse a **e-Aduanas – Ventanilla Única – Autorización de Ventanilla Única**.

Seleccione el organismo externo y oprima el botón Buscar.

En esta parte el **importador** o **agente de aduanas** puede visualizar las solicitudes presentadas y el estado en que se encuentran.

#### 🖳 [wcIC012502] Buscar Información Solicitud por Ventanilla Única

|                                                            |                    |                      |          |                                                |                                                             |                       |            |                       |                |                                | · Duscal  |                   | - Imprimi                |
|------------------------------------------------------------|--------------------|----------------------|----------|------------------------------------------------|-------------------------------------------------------------|-----------------------|------------|-----------------------|----------------|--------------------------------|-----------|-------------------|--------------------------|
| Organismo Externo SERVICIOS SOCIAL IGLESIAS DOMINICANA INC |                    |                      | ٩        | Nombre                                         | de Formulario                                               |                       |            |                       |                |                                |           |                   |                          |
| No. de                                                     | lo. de Certificado |                      |          |                                                |                                                             | Tipo de S             | Solicitud  |                       | === Todo ===   | ~                              |           |                   |                          |
| No. de                                                     | Solicitud          |                      |          |                                                |                                                             |                       | * Fecha de | e Solicitud           |                | 02/11/2016 🛗 🥝 ~02/05/2017 🛗 🥝 |           |                   |                          |
| Solicita                                                   | nte                |                      | 0        |                                                |                                                             |                       | Estado     |                       |                | === Todo ===                   |           |                   |                          |
| No. de                                                     | Declaración        | 1                    |          |                                                |                                                             | < ∅                   | Documer    | nto                   |                | === Todo === 💟                 |           |                   |                          |
|                                                            | Sec.               | No. de S             | olicitud | Organismo Externo                              | Nombre de<br>Formulario                                     | No. de<br>Certificado |            | Fecha de<br>Solicitud | 1              | Importador                     | Documento | Tipo de Solicitud | Estado                   |
|                                                            | 1                  | 000001-IC1<br>000008 | 7-1704-  | SERVICIOS SOCIAL<br>IGLESIAS DOMINICANA<br>INC | RESOLUCION 5941<br>EXONERACION A LAS<br>IGLESIAS DOMINICANA |                       | 1          | 1/04/2017             | ABC E<br>Impor | mpresa<br>tadora               | 103258941 | Importación       | Inspección<br>Documental |

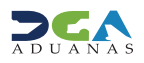

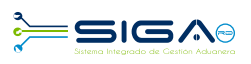

### 1.4 ADJUNTAR DOCUMENTOS LUEGO DE PRESENTADA LA SOLICITUD

• Se realiza la búsqueda de las solicitudes presentadas y se selecciona la solicitud a la cual se desea adjuntar el documento.

• Una vez abierta la solicitud, pulsamos el botón

Archivo Adjuntado

😫 [wcIC012503] Detalle Información de Solicitud por Ventanilla Única

| Basic Information  |                                          |                      |                                                       |  |  |  |
|--------------------|------------------------------------------|----------------------|-------------------------------------------------------|--|--|--|
| No. de Solicitud   | 000001-IC17-1704-000008                  | No. de Certificado   |                                                       |  |  |  |
| Organismo Externo  | SERVICIOS SOCIAL IGLESIAS DOMINICANA INC | Nombre de Formulario | RESOLUCION 5941 EXONERACION A LAS IGLESIAS DOMINICANA |  |  |  |
| Solicitante        | ABC Empresa Importadora                  | Tipo de Solicitud    | Importación                                           |  |  |  |
| Registrar          | Jorge Manuel                             | Fecha de Registro    | 11/04/2017                                            |  |  |  |
| No. de Declaración | 10030-IC01-1704-000060                   | Documento            | [RNC] 103258941                                       |  |  |  |
| Descripción        |                                          |                      |                                                       |  |  |  |
| Archivo Adjuntado  | Descargar Archivo                        |                      |                                                       |  |  |  |
|                    | FAC-001 ABC.pdf                          |                      |                                                       |  |  |  |
|                    |                                          |                      |                                                       |  |  |  |
|                    |                                          |                      |                                                       |  |  |  |
|                    | n                                        |                      |                                                       |  |  |  |

• Se procede a realizar la búsqueda de los archivos a adjuntar y, luego de seleccionarlos, pulse el botón

Presentar

#### [wcIC012503] Detalle Información de Solicitud por Ventanilla Única

|             |         |                   | <ul> <li>Modificar</li> </ul> | ▶ Borrar | ▸ Listado | • Imprimir | <ul> <li>Archivo Adjuntado</li> </ul> | ▶ Presentar |
|-------------|---------|-------------------|-------------------------------|----------|-----------|------------|---------------------------------------|-------------|
| Adjuntar    | Borrar  | Descargar Archivo |                               |          |           |            |                                       |             |
| 📆 FAC-001 A | ABC.pdf |                   |                               |          |           |            |                                       |             |
|             |         |                   |                               |          |           |            |                                       |             |
|             |         |                   |                               |          |           |            |                                       |             |

### 🖳 [wcIC012503] Detalle Información de Solicitud por Ventanilla Única

→ Modificar → Borrar → Listado → Imprimir → Archivo Adjuntado

Modificar
 → Borrar
 → Listado
 → Imprimir
 → Au

| Basic Information  |                                 |                         |                    |                                                       |           |  |  |  |  |
|--------------------|---------------------------------|-------------------------|--------------------|-------------------------------------------------------|-----------|--|--|--|--|
| No. de Solicitud   | 000001-IC17-1704-000008         |                         | No. de Certificado |                                                       |           |  |  |  |  |
| Organismo Externo  | SERVICIOS SOCIAL IGLESIAS DOMIN | Nombre de Formulario    | RES                | RESOLUCION 5941 EXONERACION A LAS IGLESIAS DOMINICANA |           |  |  |  |  |
| Solicitante        | ABC Empresa Importadora         | mar di Arbieri          | T                  | tación                                                |           |  |  |  |  |
| Registrar          | Jorge Manuel                    | Información             |                    | ×                                                     | /2017     |  |  |  |  |
| No. de Declaración | 10030-IC01-1704-000060          | Los datos fueron proces | ados con éxito.    |                                                       | 103258941 |  |  |  |  |
| Descripción        |                                 |                         |                    |                                                       |           |  |  |  |  |
| Archivo Adjuntado  | Descargar Archivo               |                         |                    |                                                       |           |  |  |  |  |
|                    | FAC-001 ABC.pdf                 |                         |                    |                                                       |           |  |  |  |  |
|                    |                                 |                         | ОК                 |                                                       |           |  |  |  |  |
|                    |                                 |                         |                    | _                                                     | 1         |  |  |  |  |
|                    |                                 |                         |                    |                                                       |           |  |  |  |  |

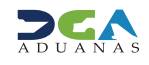

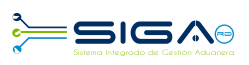

### **1.5 DIFERENTES ESTADOS DE LA SOLICITUD DE VENTANILLA ÚNICA**

• Registrado / Aceptado: la solicitud se encuentra presentada o de forma temporal.

• **Inspeccionando:** el encargado de Exoneraciones de Servicios Social de Iglesias Dominicana la recibe en estado *Registrado/Aceptado*, siendo el mismo responsable de recibir, verificar y validar los documentos adjuntos.

• **Inspección documental:** el director ejecutivo de Servicios Social de Iglesias Dominicana recibe la solicitud en estado de *Inspeccionando* y la aprueba.

• **Revisión técnica:** el analista del Ministerio de Hacienda / Dirección General de Política y Legislación Tributaria recibe la solicitud en estado *Inspección Documental*, confirma que todos los documentos e informaciones estén correctos y correspondan al beneficiario de la exoneración.

• **Inspeccionada:** el encargado del Departamento de Incentivos y Exoneraciones Tributarias recibe la solicitud en estado *Revisión Técnica*, verifica, valida y aprueba la solicitud.

• Aprobado: el viceministro recibe la solicitud en estado Inspeccionada y procede a dar la aprobación final.

• **Volver:** este estado es utilizado por los organismos externos para devolver la solicitud VUCE a un nivel de aprobación anterior, pero dentro del mismo organismo. No pueden ser devueltas solicitudes entre organismos.

• Rechazado: la solicitud fue rechazada por el organismo externo.

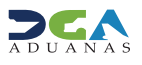

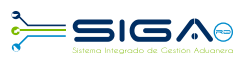

## 2. APROBACIONES

La **Autorización de Ventanilla Única** tiene 5 niveles de aprobación, los cuales son realizados por usuarios del Servicios Social de Iglesias Dominicanas y del Ministerio de Hacienda.

### 2.1 - 1<sup>era</sup> APROBACIÓN

**Usuario:** encargado de exoneraciones/ Servicios Social de Iglesias Dominicana **Vía:** portal www.aduanas.gob.do

El encargado de exoneraciones de Servicios Social de Iglesias Dominicana procede a realizar la aprobación de la **Autoriza**ción de Ventanilla Única registrada por el importador o agente de aduanas.

Dirigirse al área **e-Aduanas - Ventanilla Única - (Aprobación) Autorización de Ventanilla Única** y pulsar el botón **Buscar.** El encargado de Exoneraciones puede trabajar sólo las solicitudes que estén en estado **Registrado/Aceptado**.

| e-Aduanas Acuerdo Come                                                                                                    | rcial                                                                       | Avuda Mi pági               | na                                          |                                                                |                            |                       |                       |                            |                |                      |                          |
|----------------------------------------------------------------------------------------------------|-----------------------------------------------------------------------------|-----------------------------|---------------------------------------------|----------------------------------------------------------------|----------------------------|-----------------------|-----------------------|----------------------------|----------------|----------------------|--------------------------|
| e-Aduanas «                                                                                                    | e-Aduanas « 🎴 Buscar Información Solicitud por Ventanilla Única :Aprobación |                             |                                             |                                                                |                            |                       |                       |                            |                |                      |                          |
| <ul> <li>Interfaz de Aduanas</li> <li>Información Declaración de ^</li> </ul>                                                         |                                                                             |                             |                                             |                                                                |                            |                       |                       |                            | ► Bu           | scar 🕨 Limpia        | ar ► Imprimir            |
| Importación                                                                                                    | Organis                                                                     | mo Externo                  | SERVICIOS SOCIAL IGLESIAS                   | DOMINICANA INC                                                 |                            | Nombre de F           | Formulario            |                            |                |                      |                          |
| <ul> <li>Ventanilla Unica</li> <li>Cuota de Producto Agrícola</li> </ul>                                                              | lla Unica<br>de Producto Agrícola No. de Certificado                        |                             |                                             |                                                                |                            | Tipo de Solio         | itud                  | === Todo ===               | === Todo === 🔍 |                      |                          |
| por Importador<br>Autorización de Ventanilla                                                                                          | No. de                                                                      | Solicitud                   |                                             |                                                                |                            | * Fecha de Sol        | licitud               | 02/02/2017 🛗 🥝             | ~ 02/05/2017   | 🗎 🥝                  |                          |
| Única                                                                                                    | Importa                                                                     | ador                        |                                             |                                                                | ۹. 🖉                       | Estado                |                       | === Todo ===               |                |                      | ~                        |
| <ul> <li>Autorización de Ventanilla</li> <li>Unica Previo Declaración</li> </ul>                                                      | ación No. de Declaración                                                    |                             |                                             |                                                                | Documento                  |                       | === Todo ===          | ~                          |                |                      |                          |
| Autorización Control para                                                                                                    |                                                                             | ·                           | р<br>Т                                      | Υ.                                                             | , ,                        |                       |                       | 1                          |                |                      |                          |
| (SEA/Agricultura)<br>Baiar Formulario por                                                                                             | Sec.                                                                        | No. de Solicitud            | Organismo Externo                           | Nombre de<br>Formulario                                        | No. de<br>Declaración      | No. de<br>Certificado | Fecha de<br>Solicitud | Importador                 | Documento      | Tipo de<br>Solicitud | Estado                   |
| Ventanilla Única<br>[Aprobación]<br>Autorización de<br>Ventanilla Única                                                               | 1                                                                           | 000001-IC17-1704-<br>00000B | SERVICIOS SOCIAL IGLESIAS<br>DOMINICANA INC | RESOLUCION 5941<br>EXONERACION A LAS<br>IGLESIAS<br>DOMINICANA | 10030-IC01-1702-<br>000095 |                       | 13/04/2017            | ABC Empresa<br>Importadora | 101171111      | Importación          | Registrado/Ac            |
| <ul> <li>(Aprobación) Autorización</li> <li>de Ventanilla Única Previo a<br/>la Declaracion</li> <li>Buscar Información de</li> </ul> | 2                                                                           | 000001-IC17-1704-<br>000008 | SERVICIOS SOCIAL IGLESIAS<br>DOMINICANA INC | RESOLUCION 5941<br>EXONERACION A LAS<br>IGLESIAS<br>DOMINICANA | 10030-IC01-1704-<br>000060 |                       | 11/04/2017            | ABC Empresa<br>Importadora | 103258941      | Importación          | Inspección<br>Documental |

Seleccione la solicitud que se desea aprobar, pulsando sobre ella; acto seguido, se muestra la ventana **Detalle Información Autorización de Ventanilla Única**, en la cual deberá pulsar el botón **Modificar**.

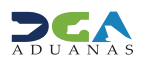

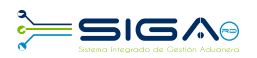

| e-Aduanas «                                                                                                    | <b>Q</b> Detalle               | Información de Solicitud por Ventanilla Única :Aprobación |                               | ·                                               |  |  |  |
|----------------------------------------------------------------------------------------------------|--------------------------------|-----------------------------------------------------------|-------------------------------|-------------------------------------------------|--|--|--|
| <ul> <li>Interfaz de Aduanas</li> <li>Información Declaración de<br/>Importación</li> </ul>                                  | Basic Info                     | rmation                                                   |                               | I → Modificar → Listado → Imprimir              |  |  |  |
| <ul> <li>Ventanilla Única</li> <li>Cuota de Producto Agrícola<br/>por Importador</li> </ul>                                  | No. de<br>Solicitud            | 000001-IC17-1704-000008                                   | No. de<br>Certificado         |                                                 |  |  |  |
| Autorización de Ventanilla<br>Única                                                                                          | Organismo<br>Externo           | SERVICIOS SOCIAL IGLESIAS DOMINICANA INC                  | Nombre de<br>Formulario       | RESOLUCION 5941 EXONERACION A LAS IGLESIAS DOMI |  |  |  |
| <ul> <li>Autorización de Ventanilla<br/>Unica Previo Declaración<br/>Autorización Control para</li> <li>Aduaneros</li> </ul> | Applicant<br>de<br>Certificado | ABC Empresa Importadora                                   | Fecha de<br>Registro          | 11/04/2017                                      |  |  |  |
| (SEA/Agricultura)                                                                                                    | Registrar                      | Jorge Manuel                                              | Documento                     | [RNC] 103258941                                 |  |  |  |
| Ventanilla Única<br>[Aprobación]<br>Autorización de                                                                          | No. de<br>Declaración          | <u>10030-IC01-1704-000060</u>                             | Liquidación<br>de<br>Impuesto | <u>10030-IC01-1704-000060</u>                   |  |  |  |
| Ventanilla Unica<br>[Aprobación] Autorización<br>• de Ventanilla Única Previo a                                              | Descripción                    |                                                           | Tipo de<br>Solicitud          | Importación                                     |  |  |  |
| la Declaracion<br>Buscar Información de                                                                                      | Archivo<br>Adjuntado           | 0 Descargar Archivo                                       |                               |                                                 |  |  |  |
| <ul> <li>Liquidación (Organismos<br/>Externos)</li> </ul>                                                                    |                                | FAC-001 ABC.pdf                                           |                               |                                                 |  |  |  |
| <ul> <li>Operadores Privados</li> <li>Depósitos</li> </ul>                                                                   |                                |                                                           |                               |                                                 |  |  |  |
| <ul> <li>Cuota de Producto Agrícola</li> </ul>                                                                               |                                |                                                           |                               |                                                 |  |  |  |
| <ul> <li>Factura Ventanilla Única</li> </ul>                                                                                 |                                |                                                           |                               |                                                 |  |  |  |

Luego que el encargado de exoneraciones verifique y valide todos los documentos adjuntos, debe cambiar el **Estado** de la solicitud a **Inspeccionando**.

| 🖸 Información de Certificado |                                                     |                     |                |  |  |  |  |  |  |
|------------------------------|-----------------------------------------------------|---------------------|----------------|--|--|--|--|--|--|
| Estado                       | inspeccionando 🔍                                    |                     |                |  |  |  |  |  |  |
| Realizado Por                | VASTHY JAEL DIAZ GELL DIAZ GELL DIAZ GELL DIAZ GELL | Fecha de Aprobación | 02/05/2017 🛗 🚱 |  |  |  |  |  |  |
| No. de Referencia            |                                                     | No. de Certificado  |                |  |  |  |  |  |  |
| E-Mail                       | VASTHYJAELDIAZ@GMAIL.COM                            | Teléfono            | 8092368528     |  |  |  |  |  |  |
| Descripción                  |                                                     |                     |                |  |  |  |  |  |  |
| Archivo Adjuntado            | Adjuntar Borrar Descargar Archivo                   |                     |                |  |  |  |  |  |  |
|                              |                                                     |                     |                |  |  |  |  |  |  |
|                              |                                                     |                     |                |  |  |  |  |  |  |
|                              |                                                     |                     |                |  |  |  |  |  |  |
|                              | R                                                   |                     |                |  |  |  |  |  |  |

### Hecho esto, se procede a presentar la solicitud:

### Solicitud por Ventanilla Única :Aprobación Solicitud por Ventanilla Única :Aprobación

|                                |                               |                                                           | 1 | ▶ Guarda                      | ir 🕨 Presentar 🕩 Li:          | stado  | Formulario PC     |
|--------------------------------|-------------------------------|-----------------------------------------------------------|---|-------------------------------|-------------------------------|--------|-------------------|
| Basic Info                     | ormation                      | Confirmar - Diálogo de página web X                       |   |                               |                               |        |                   |
| No. de<br>Solicitud            | 000001-IC17-1704-000008       | Attp://demo.aduanas.gov.do/Common/Html/ConfirmMessage.htm |   | No. de<br>Certificado         |                               |        |                   |
| Organismo<br>Externo           | SERVICIOS SOCIAL IGLESIAS DOM | Confirmar<br>¿Ouiere archivar?                            |   | Nombre de<br>Formulario       | RESOLUCION 5941 EXONE         | RACION | A LAS IGLESIAS DO |
| Applicant<br>de<br>Certificado | ABC Empresa Importadora       |                                                           |   | Fecha de<br>Registro          | 11/04/2017                    |        |                   |
| Registrar                      | Jorge Manuel                  |                                                           |   | Documento                     | [RNC] 103258941               |        |                   |
| No. de<br>Declaración          | 10030-IC01-1704-000060        | Si No                                                     |   | Liquidación<br>de<br>Impuesto | <u>10030-IC01-1704-000060</u> |        |                   |
| Descripción                    |                               |                                                           |   | Tipo de<br>Solicitud          | Importación                   |        |                   |
| Archivo                        |                               |                                                           |   |                               |                               |        |                   |

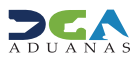

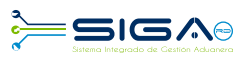

| 🖳 Mo | dificar Información Solicitud por Ventanilla Única :Aprobación |
|------|----------------------------------------------------------------|
|------|----------------------------------------------------------------|

|                                |                                          |                              | → Guarda                  | ar → Presentar → Listado → Formulario PDF      |  |  |  |  |  |
|--------------------------------|------------------------------------------|------------------------------|---------------------------|------------------------------------------------|--|--|--|--|--|
| Basic Information              |                                          |                              |                           |                                                |  |  |  |  |  |
| No. de<br>Solicitud            | 000001-IC17-1704-000008                  |                              | No. de<br>Certificado     |                                                |  |  |  |  |  |
| Organismo<br>Externo           | SERVICIOS SOCIAL IGLESIAS DOMINICANA INC | Información                  | ombre de<br>irmulario     | RESOLUCION 5941 EXONERACION A LAS IGLESIAS DOM |  |  |  |  |  |
| Applicant<br>de<br>Certificado | ABC Empresa Importadora                  | Los datos fueron archivados. | cha de<br>gistro          | 11/04/2017                                     |  |  |  |  |  |
| Registrar                      | Jorge Manuel                             |                              | ocumento                  | [RNC] 103258941                                |  |  |  |  |  |
| No. de<br>Declaración          | <u>10030-IC01-1704-000060</u>            | ок                           | quidación<br>៖<br>ាpuesto | <u>10030-IC01-1704-000060</u>                  |  |  |  |  |  |
| Descripción                    |                                          |                              | npo de<br>Solicitud       | Importación                                    |  |  |  |  |  |
| Archivo<br>Adjuntado           | Descargar Archivo                        |                              |                           |                                                |  |  |  |  |  |
|                                |                                          |                              |                           |                                                |  |  |  |  |  |

### 2.2 ¿CÓMO LAS AGENCIAS ENVÍAN NOTIFICACIONES AL IMPORTADOR O AGENTE DE ADUANAS?

**Información de Notificación:** en esta parte el funcionario del organismo externo podrá notificar al importador o agente de aduanas, cualquier observación respecto a dicha solicitud. Esta acción no cambia el estado en que se encuentra la solicitud.

En el cuadro **Comentario Notificación** se escribe la información que el funcionario del organismo externo desea enviar al importador o agente de aduanas y luego, para enviar la notificación, pulsar el botón **Notificación**.

| Información de Notificac | n            |
|--------------------------|--------------|
| Comentario Notificación  |              |
|                          |              |
|                          |              |
|                          |              |
|                          |              |
|                          |              |
| Ē                        |              |
|                          | Notificacion |
|                          |              |

El sistema le indicará que la información fue enviada:

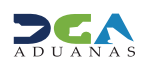

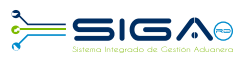

| Archivo Adjuntado           | Adjuntar                         | Borrar | Descargar Archivo                      |
|-----------------------------|----------------------------------|--------|----------------------------------------|
|                             |                                  |        | Información                            |
|                             |                                  |        | Los datos fueron procesados con éxito. |
| Información de Notificación |                                  |        |                                        |
| Comentario Notificación     | prueba                           |        |                                        |
|                             |                                  |        | ~                                      |
|                             | <ul> <li>Notificacion</li> </ul> |        |                                        |

### 2.3 ¿CÓMO LOS IMPORTADORES Y/O AGENTES DE ADUANAS PUEDEN VERIFICAR LAS NOTIFICACIONES ENVIADAS POR EL ORGANISMO EXTERNO?

En la **Caja de Notificaciones**, los agentes pueden visualizar las observaciones de los organismos, donde notarán cualquier dato faltante para dicha solicitud.

El usuario debe dirigirse al área **Mi Página - Caja de Notificación - Listado de Notificación.** Aquí se mostrará la pantalla **Listado de Notificación.** Elegir el **Proceso** Ventanilla Única, la **Clase de Documento** Autorización de Ventanilla Única y pulsar el botón **Buscar.** 

| Está en : Mi página > Caja de Noti                                                  | Está en : Mi página > Caja de Notificación > Listado de Notificación |                     |                  |                    |               |               |                         |                      |                     |                |       |
|-------------------------------------------------------------------------------------|----------------------------------------------------------------------|---------------------|------------------|--------------------|---------------|---------------|-------------------------|----------------------|---------------------|----------------|-------|
| e-Aduanas Acuerdo Come                                                              | ercial                                                               | Ayuda Mi págir      | a                |                    |               |               |                         |                      |                     |                |       |
| Mi página «                                                                         | 🞴 Lis                                                                | tado de Notificacio | in .             |                    |               |               |                         |                      |                     |                |       |
| Operadores Económicos Autori                                                        |                                                                      |                     |                  |                    |               |               |                         |                      |                     | → Bι           | iscar |
| <ul> <li>Formulario de Solicitud</li> <li>Busqueda de Perfil de Segurida</li> </ul> | * Proce                                                              | 50                  | Ventanilla Unica |                    | ~             | * Clase de D  | Documento               | Autorización         | de Ventanilla Única |                | ~     |
| Agencia                                                                             | Tipo d                                                               | e Notifcación       | === Todo ===     |                    | ~             | Leido         |                         | === Todo =           |                     |                | ~     |
| <ul> <li>Bandeja de Documento</li> </ul>                                            | Fecha                                                                | de Recibido         | 21/03/2017 🛗 🤅   | ≥ ~ 24/03/2017 🛗 🕗 |               | Importado     | or                      |                      |                     |                |       |
| Caja de Notificación                                                                |                                                                      |                     |                  |                    |               |               |                         |                      |                     |                |       |
| Listado de Notificación                                                             | Sec.                                                                 | Título              | Proceso          | Clase de Documento | No. del Docu  | mento         | l ipo de<br>Notifcación | Fecha de<br>Recibido | Importador          | Fecha de Leido | Leido |
| <ul> <li>Calendario de Inspección</li> </ul>                                        |                                                                      |                     |                  |                    | Ningunos Dato | s de Resultad | lo                      |                      |                     |                | ·     |
|                                                                                     |                                                                      |                     |                  |                    |               |               |                         |                      |                     |                |       |

#### Listado de Notificación

|         |                                 |                                   |                                  |                   |                                                 |                                           |                                         |                    |                    |                     | Duscui             |                     |   |
|---------|---------------------------------|-----------------------------------|----------------------------------|-------------------|-------------------------------------------------|-------------------------------------------|-----------------------------------------|--------------------|--------------------|---------------------|--------------------|---------------------|---|
| * Proce | so Ventanilla Unica 🗸           |                                   |                                  | ~                 | * Clase de                                      | Documento                                 | Autorización de Ventanilla Única        |                    |                    |                     | ~                  |                     |   |
| Tipo d  | le Notifcación                  | === Todo ===                      |                                  | ~                 | ✓ Leido                                         |                                           |                                         | === Todo           |                    | ~                   |                    |                     |   |
| Fecha   | de Recibido                     | o 01/04/2013 🛗 🥝 ~ 27/04/2017 🛗 🥝 |                                  |                   | Importador                                      |                                           |                                         |                    |                    |                     |                    |                     |   |
| Sec.    | Título                          | Proceso                           | Clase de Documento               | No. del Doci      | umento                                          | Tipo de<br>Notifcación                    | Fe                                      | echa de<br>ecibido | Importador         | Fecha de Leido      | Leido              |                     |   |
| 1       | Declaración ha sido<br>Aprobada | Ventanilla Unica                  | Autorización de Ventanilla Única | 10030-IC01-1612-0 | 00082 Notificación<br>automatica<br>del sistema |                                           | 07/03/2017                              |                    | 07/03/2017         |                     | ABC Export Company | 21/03/2017 11:43:08 | Y |
| 2       | Notificación<br>Aprobación Vuce | Ventanilla Unica                  | Autorización de Ventanilla Única | 10030-IC01-1511-0 | 10030-IC01-1511-000003                          |                                           | 28                                      | /01/2016           | ABC Export Company | 11/03/2017 13:08:18 | Y                  |                     |   |
| 3       | Notificación<br>Aprobación Vuce | Ventanilla Unica                  | Autorización de Ventanilla Única | 10000-IC01-1512-0 | 00004                                           | Notificación<br>automatica<br>del sistema | 22,                                     | 12/2015            | ABC Export Company | 14/10/2016 20:01:53 | Y                  |                     |   |
| 4       | Notificación<br>Aprobación Vuce | Ventanilla Unica                  | Autorización de Ventanilla Única | 10030-IC01-1507-0 | 30-IC01-1507-000082                             |                                           | 1507-000082 Notific<br>autom<br>del sis |                    | 10,                | /09/2015            | ABC Export Company | 09/05/2016 15:57:08 | Y |
| 5       | Notificación                    | Ventanilla Unica                  | Autorización de Ventanilla Única | 10030-IC01-1507-0 | 0000AA                                          | Notificación                              | 04                                      | /09/2015           | ABC Export Company | 05/03/2016 12:49:02 | Y                  |                     |   |

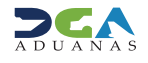

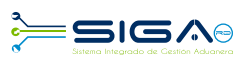

### 2.4 - 2<sup>da</sup> APROBACIÓN

**Usuario:** director ejecutivo/ Servicios Social de Iglesias Dominicana **Vía:** portal www.aduanas.gob.do

El director ejecutivo procede a realizar la aprobación de la **Autorización de Ventanilla Única** registrada por el importador o agente de aduanas.

Dirigirse al área **e-Aduanas - Ventanilla Única - (Aprobación) Autorización de Ventanilla Única** y pulsar el botón **Buscar.** Puede trabajar sólo las solicitudes que estén en estado **Inspeccionando**.

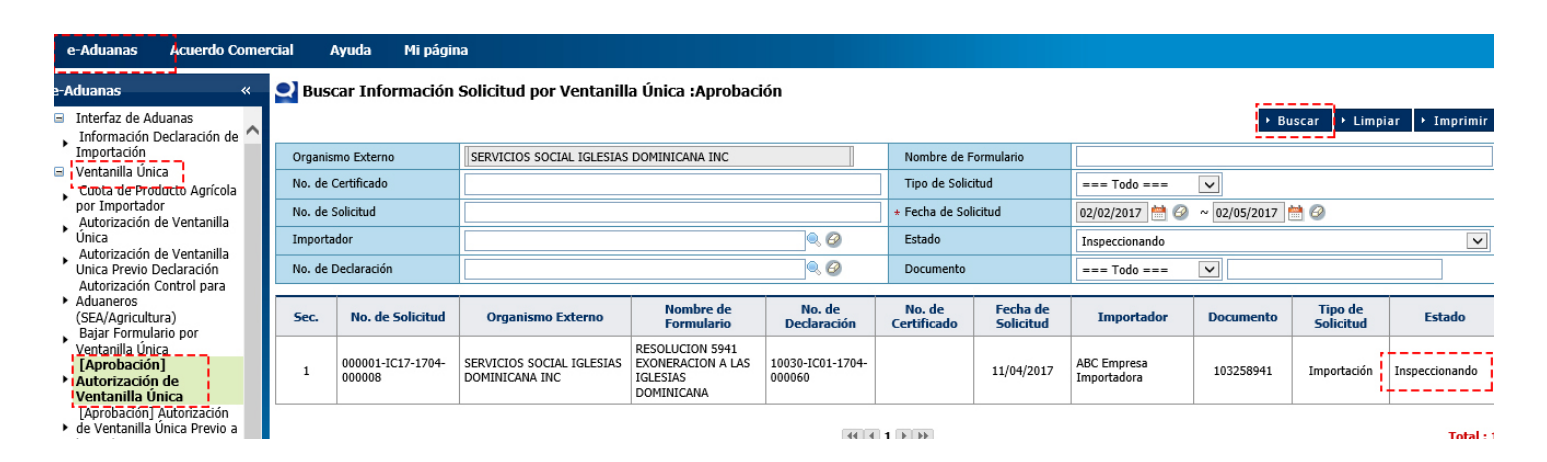

Pulsar para seleccionar la solicitud que se desea aprobar; se muestra la ventana **Detalle Información Autorización de Ventanilla Única**, en la cual debe seleccionar el botón **Modificar**.

| e-Aduanas «                                                                                          | <b>Detalle</b>                 | Información de Solicitud por Ventanilla Única :Aprobación |                               |                                                 |
|----------------------------------------------------------------------------------------------------|--------------------------------|-----------------------------------------------------------|-------------------------------|-------------------------------------------------|
| Interfaz de Aduanas                                                                                  |                                |                                                           |                               | → Modificar 🔸 Listado → Imprimir                |
| Información Declaración de<br>Importación                                                            | Basic Info                     | rmation                                                   |                               |                                                 |
| <ul> <li>Ventanilla Única</li> <li>Cuota de Producto Agrícola</li> <li>por Importador</li> </ul>     | No. de<br>Solicitud            | 000001-IC17-1704-000008                                   | No. de<br>Certificado         |                                                 |
| Autorización de Ventanilla<br>Única                                                                  | Organismo<br>Externo           | SERVICIOS SOCIAL IGLESIAS DOMINICANA INC                  | Nombre de<br>Formulario       | RESOLUCION 5941 EXONERACION A LAS IGLESIAS DOMI |
| Autorización de Ventanilla<br>Unica Previo Declaración<br>Autorización Control para<br>Aduaneros     | Applicant<br>de<br>Certificado | ABC Empresa Importadora                                   | Fecha de<br>Registro          | 11/04/2017                                      |
| (SEA/Agricultura)                                                                                    | Registrar                      | Jorge Manuel                                              | Documento                     | [RNC] 103258941                                 |
| Ventanilla Única<br>[Aprobación]<br>Autorización de                                                  | No. de<br>Declaración          | <u>10030-IC01-1704-000060</u>                             | Liquidación<br>de<br>Impuesto | <u>10030-IC01-1704-000060</u>                   |
| Ventanilla Unica<br>[Aprobación] Autorización<br>• de Ventanilla Única Previo a                      | Descripción                    |                                                           | Tipo de<br>Solicitud          | Importación                                     |
| la Declaracion<br>Buscar Información de                                                              | Archivo<br>Adjuntado           | Descargar Archivo                                         |                               |                                                 |
| <ul> <li>Liquidación (Organismos<br/>Externos)</li> <li>Operadores Privados<br/>Depósitos</li> </ul> |                                | FAC-001 ABC.pdf                                           |                               |                                                 |

Después el director ejecutivo procede a cambiar el Estado de la solicitud a Inspección Documental.

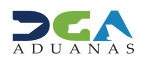

| 🖸 Información de Certificado |                                                 |                     |            |  |  |  |  |  |  |  |
|------------------------------|-------------------------------------------------|---------------------|------------|--|--|--|--|--|--|--|
| Estado                       | Inspección Documental                           |                     |            |  |  |  |  |  |  |  |
| Realizado Por                | LORENZO MOTA KING MOTA KING MOTA KING MOTA KING | Fecha de Aprobación | 02/05/2017 |  |  |  |  |  |  |  |
| No. de Referencia            |                                                 | No. de Certificado  |            |  |  |  |  |  |  |  |
| E-Mail                       | IMOTAKING@YAHOO.ES                              | Teléfono            | 809482877  |  |  |  |  |  |  |  |
| Descripción                  |                                                 |                     |            |  |  |  |  |  |  |  |
| Archivo Adjuntado            | Adjuntar Borrar Descargar Archivo               |                     |            |  |  |  |  |  |  |  |
|                              |                                                 |                     |            |  |  |  |  |  |  |  |
|                              |                                                 |                     |            |  |  |  |  |  |  |  |
|                              |                                                 |                     |            |  |  |  |  |  |  |  |
|                              |                                                 |                     | J          |  |  |  |  |  |  |  |

### La solicitud ha sido enviada al Ministerio de Hacienda:

### Solicitud por Ventanilla Única :Aprobación Solicitud por Ventanilla Única :Aprobación

|                                |                               |                                                                                                    | Guarda                        | ar 🚺 🕨 Presentar 🚺 Listado 🚺 Formulario PDF    |
|--------------------------------|-------------------------------|----------------------------------------------------------------------------------------------------|-------------------------------|------------------------------------------------|
| Basic Info                     | ormation                      | Confirmar - Diálogo de página web X                                                                                                    |                               |                                                |
| No. de<br>Solicitud            | 000001-IC17-1704-000008       | Image: Market Market M<br>Market Market Market Market Market Market Market Market Market Market Market Market Market Market Market Market M<br>Market Market Market Market Market Market Market Market Market Market Market Market Market Market Market Market Market Ma | No. de<br>Certificado         |                                                |
| Organismo<br>Externo           | SERVICIOS SOCIAL IGLESIAS DOM | Confirmar                                                                                                    | Nombre de<br>Formulario       | RESOLUCION 5941 EXONERACION A LAS IGLESIAS DOM |
| Applicant<br>de<br>Certificado | ABC Empresa Importadora       |                                                                                                    | Fecha de<br>Registro          | 11/04/2017                                     |
| Registrar                      | Jorge Manuel                  |                                                                                                    | Documento                     | [RNC] 103258941                                |
| No. de<br>Declaración          | 10030-IC01-1704-000060        | Si                                                                                                    | Liquidación<br>de<br>Impuesto | <u>10030-IC01-1704-000060</u>                  |
| Descripción                    |                               |                                                                                                    | Tipo de<br>Solicitud          | Importación                                    |
| Andrew                         |                               |                                                                                                    |                               |                                                |

#### Rodificar Información Solicitud por Ventanilla Única :Aprobación

#### → Guardar → Presentar → Listado → Formulario PDF

| Basic Info                     | rmation                                  |                                                              |                           |                                                |
|--------------------------------|------------------------------------------|--------------------------------------------------------------|---------------------------|------------------------------------------------|
| No. de<br>Solicitud            | 000001-IC17-1704-000008                  |                                                              | No. de<br>Certificado     |                                                |
| Organismo<br>Externo           | SERVICIOS SOCIAL IGLESIAS DOMINICANA INC | Información                                                  | ombre de<br>rmulario      | RESOLUCION 5941 EXONERACION A LAS IGLESIAS DOM |
| Applicant<br>de<br>Certificado | ABC Empresa Importadora                  | Esta Solicitud ha sido Asignada al MINISTERIO DE<br>HACIENDA | cha de<br>egistro         | 11/04/2017                                     |
| Registrar                      | Jorge Manuel                             |                                                              | ocumento                  | [RNC] 103258941                                |
| No. de<br>Declaración          | <u>10030-IC01-1704-000060</u>            | ок                                                           | quidación<br>9<br>1puesto | <u>10030-IC01-1704-000060</u>                  |
| Descripción                    |                                          |                                                              | npo de<br>Solicitud       | Importación                                    |
| Archivo<br>Adjuntado           | Descargar Archivo                        |                                                              |                           |                                                |
|                                | FAC-001 ABC.pdf                          |                                                              |                           |                                                |

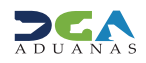

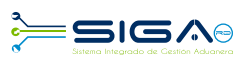

### 2.5 - 3<sup>ra</sup> APROBACIÓN

**Usuario:** analista/ Ministerio de Hacienda **Vía:** portal www.aduanas.gob.do

El analista del Ministerio de Hacienda procede a realizar la aprobación de la **Autorización de Ventanilla Única** registrada por el importador o agente de aduanas.

Dirigirse al área **e-Aduanas - Ventanilla Única - (Aprobación) Autorización de Ventanilla Única** y pulsar el botón **Buscar.** Puede trabajar solo las solicitudes que estén en estado **Inspección Documental.** 

| e-Aduanas Acuerdo Come                                                                                  | ercial | A        | yuda Mi págin               | а                       |                                                                |                            |                      |                       |                            |                |               |                          |
|----------------------------------------------------------------------------------------------------|--------|----------|-----------------------------|-------------------------|----------------------------------------------------------------|----------------------------|----------------------|-----------------------|----------------------------|----------------|---------------|--------------------------|
| e-Aduanas «                                                                                             | 2      | Busc     | ar Información :            | Solicitud por Ventanill | a Única :Aprobaci                                              | ón                         |                      |                       |                            |                |               |                          |
| Interfaz de Aduanas     Ventanilla Línica                                                               |        |          |                             |                         |                                                                |                            |                      |                       |                            | ► Bu           | iscar → Limpi | ar 🕨 Imprimir            |
| Cuota de Producto Agrícola                                                                              | 0      | )rganisn | no Externo                  | MINISTERIO DE HACIENDA  |                                                                |                            | Nombre de            | Formulario            |                            |                |               |                          |
| por Importador<br>Autorización de Ventanilla<br>Única<br>Autorización de Ventanilla<br>No. de Solicitud |        |          | ertificado                  |                         |                                                                |                            | Tipo de So           | Tipo de Solicitud === |                            | === Todo === 🗸 |               |                          |
|                                                                                                    |        |          | olicitud                    |                         |                                                                |                            | * Fecha de Solicitud |                       | 02/02/2017 🛗 🥝             | ~ 02/05/2017   | 🗎 🥝           |                          |
| Unica Previo Declaración                                                                                | I      | mportad  | lor                         |                         |                                                                | < ⊘                        | Estado               |                       | === Todo ===               |                |               | ~                        |
| Aduaneros     (SEA (A sejenditure))                                                                     | N      | Io. de D | eclaración                  |                         |                                                                | . 🖉                        | Documento            |                       | === Todo ===               | ~              |               |                          |
| (SEA/Agricultura)<br>Bajar Formulario por                                                               |        | ľ        |                             |                         | Nombre de                                                      | No de                      | No de                | Fecha de              |                            |                | Tino de       |                          |
| Ventanilla Unica                                                                                        | S      | Sec.     | No. de Solicitud            | Organismo Externo       | Formulario                                                     | Declaración                | Certificado          | Solicitud             | Importador                 | Documento      | Solicitud     | Estado                   |
| Autorización de<br>Ventanilla Única<br>[Aprobación] Autorización<br>• de Ventanilla Única Previo a      |        | 1        | 000001-IC17-1704-<br>000010 | MINISTERIO DE HACIENDA  | RESOLUCION 5941<br>EXONERACION A LAS<br>IGLESIAS<br>DOMINICANA | 10150-IC01-1401-<br>00000B |                      | 20/04/2017            | ABC Empresa<br>Importadora | 101171111      | Importación   | Inspección<br>Documental |
| la Declaracion                                                                                          |        |          |                             |                         | RESOLUCION 5941                                                |                            |                      |                       |                            |                |               |                          |

Pulsar para seleccionar la solicitud que se desea aprobar; se muestra la ventana **Detalle Información Autorización de Ventanilla Única**, en la cual debe seleccionar el botón **Modificar**.

| e-Aduanas «                                                                                                    | 👤 Detalle                      | Información de Solicitud por Ventanilla Única :Aprobación |                               |                                                 |
|----------------------------------------------------------------------------------------------------|--------------------------------|-----------------------------------------------------------|-------------------------------|-------------------------------------------------|
| Interfaz de Aduanas<br>Información Declaración de                                                                                      |                                |                                                           |                               | ▶ Modificar ▶ Listado ▶ Imprimir                |
| Importación                                                                                                    | Basic Info                     | rmation                                                   |                               |                                                 |
| <ul> <li>Ventanilla Única</li> <li>Cuota de Producto Agrícola<br/>por Importador</li> </ul>                                            | No. de<br>Solicitud            | 000001-IC17-1704-000008                                   | No. de<br>Certificado         |                                                 |
| Autorización de Ventanilla<br>Única                                                                                                    | Organismo<br>Externo           | MINISTERIO DE HACIENDA                                    | Nombre de<br>Formulario       | RESOLUCION 5941 EXONERACION A LAS IGLESIAS DOMI |
| <ul> <li>Autorización de Ventanilla</li> <li>Unica Previo Declaración</li> <li>Autorización Control para</li> <li>Aduaneros</li> </ul> | Applicant<br>de<br>Certificado | ABC Empresa Importadora                                   | Fecha de<br>Registro          | 11/04/2017                                      |
| (SEA/Agricultura)                                                                                                    | Registrar                      | Jorge Manuel                                              | Documento                     | [RNC] 103258941                                 |
| Ventanilla Única<br>[Aprobación]<br>Autorización de                                                                                    | No. de<br>Declaración          | <u>10030-IC01-1704-000060</u>                             | Liquidación<br>de<br>Impuesto | <u>10030-IC01-1704-000060</u>                   |
| Ventanilla Unica<br>[Aprobación] Autorización<br>• de Ventanilla Única Previo a                                                        | Descripción                    |                                                           | Tipo de<br>Solicitud          | Importación                                     |
| la Declaracion<br>Buscar Información de                                                                                                | Archivo<br>Adjuntado           | Descargar Archivo                                         |                               |                                                 |
| <ul> <li>Liquidación (Organismos<br/>Externos)</li> <li>Operadores Privados<br/>Depósitos</li> </ul>                                   |                                | FAC-001 ABC.pdf                                           |                               |                                                 |

Después que el analista del Ministerio de Hacienda confirme que todos los documentos e informaciones estén correctos y correspondan al beneficiario de la exoneración, procede a cambiar el **Estado** de la solicitud a **Revisión Técnica**.

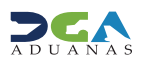

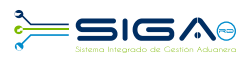

| Información de Certificado |                   |                   |                     |            |     |  |  |  |  |
|----------------------------|-------------------|-------------------|---------------------|------------|-----|--|--|--|--|
| Estado                     | Revisión Técnica  | $\checkmark$      |                     |            |     |  |  |  |  |
| Realizado Por              | MARIA RAMIREZ     |                   | Fecha de Aprobación | 02/05/2017 | 🛗 🥝 |  |  |  |  |
| No. de Referencia          |                   |                   | No. de Certificado  |            |     |  |  |  |  |
| E-Mail                     | maria@hotmail.com |                   | Teléfono            | 8095477070 |     |  |  |  |  |
| Descripción                |                   |                   |                     |            |     |  |  |  |  |
| Archivo Adjuntado          | Adjuntar Borrar   | Descargar Archivo |                     |            |     |  |  |  |  |
|                            |                   |                   |                     |            |     |  |  |  |  |
|                            |                   |                   |                     |            |     |  |  |  |  |

### Luego se procede a presentar la solicitud:

### Solicitud por Ventanilla Única :Aprobación Solicitud por Ventanilla Única :Aprobación

|                                |                               |                                                           | ► Guardar ► Presentar ► Listado ► Formulario PD |                               |                            |             |                   |   |
|--------------------------------|-------------------------------|-----------------------------------------------------------|-------------------------------------------------|-------------------------------|----------------------------|-------------|-------------------|---|
| Basic Info                     | ormation                      | Confirmar - Diálogo de página web                         | (                                               |                               |                            |             |                   |   |
| No. de<br>Solicitud            | 000001-IC17-1704-000008       | Attp://demo.aduanas.gov.do/Common/Html/ConfirmMessage.htm |                                                 | No. de<br>Certificado         |                            |             |                   |   |
| Organismo<br>Externo           | MINISTERIO DE HACIENDA        | Confirmar<br>2Quiere archivar?                            |                                                 | Nombre de<br>Formulario       | RESOLUCION 5941 E          | XONERACION  | A LAS IGLESIAS DO | м |
| Applicant<br>de<br>Certificado | ABC Empresa Importadora       |                                                           |                                                 | Fecha de<br>Registro          | 11/04/2017                 |             |                   |   |
| Registrar                      | Jorge Manuel                  |                                                           |                                                 | Documento                     | [RNC] 103258941            |             |                   |   |
| No. de<br>Declaración          | <u>10030-IC01-1704-000060</u> | Si                                                        | ļ                                               | Liquidación<br>de<br>Impuesto | <u>10030-IC01-1704-000</u> | <u>1060</u> |                   |   |
| Descripción                    |                               |                                                           |                                                 | Tipo de<br>Solicitud          | Importación                |             |                   |   |
| Archivo                        | Deserves Archive              |                                                           |                                                 |                               |                            |             |                   |   |

#### Nodificar Información Solicitud por Ventanilla Única :Aprobación

#### + Guardar + Presentar + Listado + Formulario PDF

| Basic Info                     | rmation                       |                              |                                                |                               |
|--------------------------------|-------------------------------|------------------------------|------------------------------------------------|-------------------------------|
| No. de<br>Solicitud            | 000001-IC17-1704-000008       |                              |                                                |                               |
| Organismo<br>Externo           | MINISTERIO DE HACIENDA        | ombre de<br>rrmulario        | RESOLUCION 5941 EXONERACION A LAS IGLESIAS DOM |                               |
| Applicant<br>de<br>Certificado | ABC Empresa Importadora       | Los datos fueron archivados. | cha de<br>gistro                               | 11/04/2017                    |
| Registrar                      | Jorge Manuel                  |                              | ocumento                                       | [RNC] 103258941               |
| No. de<br>Declaración          | <u>10030-IC01-1704-000060</u> |                              | วุuidación<br>ะ<br>าpuesto                     | <u>10030-IC01-1704-000060</u> |
| Descripción                    |                               |                              | ripo de<br>Solicitud                           | Importación                   |
| Archivo<br>Adjuntado           | Descargar Archivo             |                              |                                                |                               |
|                                | FAC-001 ABC.pdf               |                              |                                                |                               |

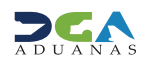

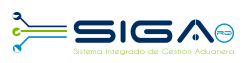

### 2.6 - 4<sup>ta</sup> APROBACIÓN

**Usuario:** encargado del Departamento de Incentivos y Exoneraciones Tributarias / Ministerio de Hacienda **Vía:** portal www.aduanas.gob.do

El encargado del Departamento de Incentivos y Exoneraciones Tributarias procede a realizar la aprobación de la **Autoriza**ción de Ventanilla Única registrada por el importador o agente de aduanas.

Dirigirse al área **e-Aduanas - Ventanilla Única - (Aprobación) Autorización de Ventanilla Única** y pulsar el botón **Buscar.** Puede trabajar sólo las solicitudes que estén en estado **Revisión Técnica.** 

| e-Aduanas Acuerdo                                                  | Come    | rcial  | Ayuda Mi págir              | na                     |                                                             |                            |                       |                       |                            |              |                      |                  |  |  |   |
|--------------------------------------------------------------------|---------|--------|-----------------------------|------------------------|-------------------------------------------------------------|----------------------------|-----------------------|-----------------------|----------------------------|--------------|----------------------|------------------|--|--|---|
| e-Aduanas                                                          | «       | 👤 Bu:  | scar Información            | Solicitud por Ventanil | la Única :Aprobaci                                          | ón                         |                       |                       |                            |              |                      |                  |  |  |   |
| <ul> <li>Interfaz de Aduanas</li> <li>Ventanilla Línica</li> </ul> | ~       |        |                             |                        |                                                             |                            |                       |                       |                            | ► Bu         | iscar → Limpi        | ar → Imprimir    |  |  |   |
| Cuota de Producto Agríco                                           | a       | Organ  | ismo Externo                | MINISTERIO DE HACIENDA |                                                             |                            | Nombre de F           | ormulario             |                            |              |                      |                  |  |  |   |
| por Importador<br>Autorización de Ventanilla                       |         | No. de | Certificado                 |                        |                                                             |                            | Tipo de Solio         | itud                  | === Todo ===               | ~            |                      |                  |  |  |   |
| Única<br>Autorización de Ventanilla                                |         | No. de | Solicitud                   |                        |                                                             |                            | * Fecha de Sol        | icitud                | 02/02/2017 🛗 🥝             | ~ 02/05/2017 | 🗎 🥝                  |                  |  |  |   |
| Unica Previo Declaración                                           | aración |        | in                          |                        | Impor                                                       | tador                      |                       |                       | ۹. 69                      | Estado       |                      | === Todo ===     |  |  | ~ |
| Autorización Control para<br>Aduaneros                             |         | No. de | Declaración                 |                        |                                                             | . 0                        | Documento             |                       | === Todo ===               | ~            |                      |                  |  |  |   |
| (SEA/Agricultura)                                                  |         |        |                             |                        |                                                             |                            |                       |                       |                            |              |                      |                  |  |  |   |
| Ventanilla Única                                                   |         | Sec.   | No. de Solicitud            | Organismo Externo      | Nombre de<br>Formulario                                     | No. de<br>Declaración      | No. de<br>Certificado | Fecha de<br>Solicitud | Importador                 | Documento    | Tipo de<br>Solicitud | Estado           |  |  |   |
| Autorización de<br>Ventanilla Única<br>[Aprobación] Autorización   |         | 1      | 000001-IC17-1704-<br>000014 | MINISTERIO DE HACIENDA | RESOLUCION 5941<br>EXONERACION A LAS<br>IGLESIAS DOMINICANA | 10030-IC01-1704-<br>0000A0 |                       | 24/04/2017            | ABC Empresa<br>Importadora | 103258941    | Importación          | Revisión Técnica |  |  |   |
| de Ventanilla Única Previo                                         | a       |        |                             |                        |                                                             |                            |                       |                       |                            |              |                      |                  |  |  |   |

Pulsar para seleccionar la solicitud que se desea aprobar; se muestra la ventana **Detalle Información Autorización de Ventanilla Única**, en la cual debe seleccionar el botón **Modificar**.

| e-Aduanas «                                                                                                    | <b>Q</b> Detalle               | Información de Solicitud por Ventanilla Única :Aprobación |                                  |                                                 |
|----------------------------------------------------------------------------------------------------|--------------------------------|-----------------------------------------------------------|----------------------------------|-------------------------------------------------|
| <ul> <li>Interfaz de Aduanas</li> <li>Información Declaración de<br/>Importación</li> </ul>                                            | Basic Info                     | mation                                                    | → Modificar → Listado → Imprimir |                                                 |
| <ul> <li>Ventanila Única</li> <li>Cuota de Producto Agrícola</li> <li>por Importador</li> </ul>                                        | No. de<br>Solicitud            | 000001-IC17-1704-000008                                   | No. de<br>Certificado            |                                                 |
| Autorización de Ventanilla<br>Única                                                                                                    | Organismo<br>Externo           | MINISTERIO DE HACIENDA                                    | Nombre de<br>Formulario          | RESOLUCION 5941 EXONERACION A LAS IGLESIAS DOMI |
| <ul> <li>Autorización de Ventanilla</li> <li>Unica Previo Declaración</li> <li>Autorización Control para</li> <li>Aduaneros</li> </ul> | Applicant<br>de<br>Certificado | ABC Empresa Importadora                                   | Fecha de<br>Registro             | 11/04/2017                                      |
| (SEA/Agricultura)                                                                                                    | Registrar                      | Jorge Manuel                                              | Documento                        | [RNC] 103258941                                 |
| Ventanilla Única<br>[Aprobación]<br>Autorización de                                                                                    | No. de<br>Declaración          | <u>10030-IC01-1704-000060</u>                             | Liquidación<br>de<br>Impuesto    | 10030-IC01-1704-000060                          |
| Ventanilla Unica<br>[Aprobación] Autorización<br>• de Ventanilla Única Previo a                                                        | Descripción                    |                                                           | Tipo de<br>Solicitud             | Importación                                     |
| la Declaracion<br>Buscar Información de<br>▶ Liquidación (Organismos<br>Externos)                                                      | Archivo<br>Adjuntado           | Descargar Archivo FAC-001 ABC.pdf                         |                                  |                                                 |
| <ul> <li>Operadores Privados</li> <li>Depósitos</li> </ul>                                                                             |                                |                                                           |                                  |                                                 |

Después que el encargado del Departamento de Incentivos y Exoneraciones Tributarias verifica y valida, procede a cambiar el **Estado** de la solicitud a **Inspeccionada**.

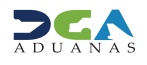

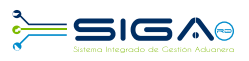

| Información de Certificado |                                   |                     |                |  |  |  |  |
|----------------------------|-----------------------------------|---------------------|----------------|--|--|--|--|
| Estado                     | Inspeccionada 🔍                   |                     |                |  |  |  |  |
| Realizado Por              | MIRIAN ACOSTA                     | Fecha de Aprobación | 24/04/2017 🛗 🥝 |  |  |  |  |
| No. de Referencia          |                                   | No. de Certificado  |                |  |  |  |  |
| E-Mail                     | MIRIANACOSTA@HOTMAIL.COM          | Teléfono            | 88888888       |  |  |  |  |
| Descripción                |                                   |                     |                |  |  |  |  |
| Archivo Adjuntado          | Adjuntar Borrar Descargar Archivo |                     |                |  |  |  |  |
|                            |                                   |                     |                |  |  |  |  |
|                            |                                   |                     |                |  |  |  |  |

### Luego procede a presentar la solicitud:

### Solicitud por Ventanilla Única :Aprobación

|                                |                         |                                                           | _ | Guarda                        | ar ▶ Presentar    | ▶ Listado   | Formulario PDF     |
|--------------------------------|-------------------------|-----------------------------------------------------------|---|-------------------------------|-------------------|-------------|--------------------|
| Basic Info                     | rmation                 | Confirmar - Diálogo de página web X                       |   |                               |                   |             |                    |
| No. de<br>Solicitud            | 000001-IC17-1704-000008 | Attp://demo.aduanas.gov.do/Common/Html/ConfirmMessage.htm |   | No. de<br>Certificado         |                   |             |                    |
| Organismo<br>Externo           | MINISTERIO DE HACIENDA  | Confirmar                                                 |   | Nombre de<br>Formulario       | RESOLUCION 5941   | EXONERACION | A LAS IGLESIAS DOM |
| Applicant<br>de<br>Certificado | ABC Empresa Importadora |                                                           |   | Fecha de<br>Registro          | 11/04/2017        |             |                    |
| Registrar                      | Jorge Manuel            |                                                           |   | Documento                     | [RNC] 103258941   |             |                    |
| No. de<br>Declaración          | 10030-IC01-1704-000060  | Si No                                                     |   | Liquidación<br>de<br>Impuesto | 10030-IC01-1704-0 | 00060       |                    |
| Descripción                    |                         |                                                           |   | Tipo de<br>Solicitud          | Importación       |             |                    |
| Archivo                        | Descargar Archivo       |                                                           |   |                               |                   |             |                    |

#### Nodificar Información Solicitud por Ventanilla Única :Aprobación

#### → Guardar → Presentar → Listado → Formulario PDF

| Basic Info                     | ormation                |                                      |                           |                        |  |  |
|--------------------------------|-------------------------|--------------------------------------|---------------------------|------------------------|--|--|
| No. de<br>Solicitud            | 000001-IC17-1704-000008 | No. de<br>Certificado                |                           |                        |  |  |
| Organismo<br>Externo           | MINISTERIO DE HACIENDA  | MINISTERIO DE HACIENDA Información s |                           |                        |  |  |
| Applicant<br>de<br>Certificado | ABC Empresa Importadora | Los datos fueron archivados.         | cha de<br>gistro          | 11/04/2017             |  |  |
| Registrar                      | Jorge Manuel            |                                      | ocumento                  | [RNC] 103258941        |  |  |
| No. de<br>Declaración          | 10030-IC01-1704-000060  | ок                                   | quidación<br>:<br>1puesto | 10030-IC01-1704-000060 |  |  |
| Descripción                    |                         |                                      | ripo de<br>Solicitud      | Importación            |  |  |
| Archivo<br>Adjuntado           | Descargar Archivo       |                                      |                           |                        |  |  |

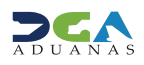

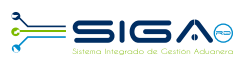

### 2.7 - 5<sup>ta</sup> APROBACIÓN

**Usuario:** viceministro de Políticas Tributarias / Ministerio de Hacienda **Vía:** portal www.aduanas.gob.do

El viceministro de Políticas Tributarias procede a realizar la aprobación de la **Autorización de Ventanilla Única** registrada por el importador o agente de aduanas.

Dirigirse al área **e-Aduanas - Ventanilla Única - (Aprobación) Autorización de Ventanilla Única** y pulsar el botón **Buscar.** Puede trabajar sólo las solicitudes que estén en estado **Inspeccionada**.

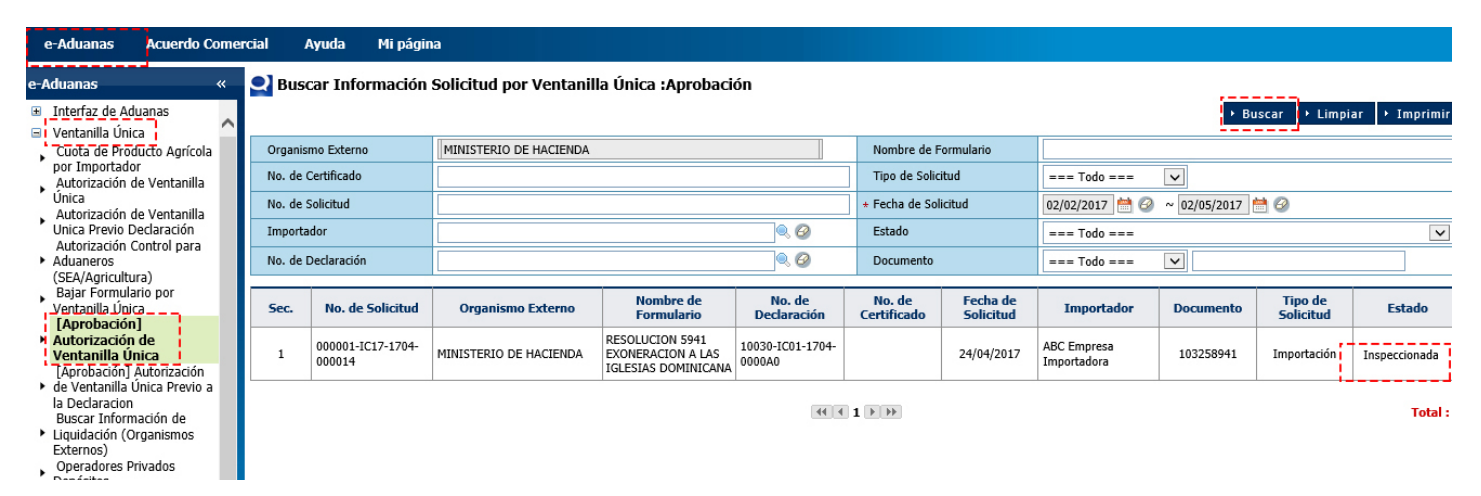

Pulsar para seleccionar la solicitud que se desea aprobar; se muestra la ventana **Detalle Información Autorización de Ventanilla Única**, en la cual debe seleccionar el botón **Modificar**.

| e-Aduanas «                                                                                      | <b>Q</b> Detalle               | Información de Solicitud por Ventanilla Única :Aprobación |                               |                                                 |
|--------------------------------------------------------------------------------------------------|--------------------------------|-----------------------------------------------------------|-------------------------------|-------------------------------------------------|
| Interfaz de Aduanas<br>Información Declaración de                                                |                                |                                                           |                               | → Modificar → Listado → Imprimir                |
| Importación                                                                                      | Basic Info                     | rmation                                                   |                               |                                                 |
| <ul> <li>Ventanilla Única</li> <li>Cuota de Producto Agrícola<br/>por Importador</li> </ul>      | No. de<br>Solicitud            | 000001-IC17-1704-000008                                   | No. de<br>Certificado         |                                                 |
| Autorización de Ventanilla<br>Única                                                              | Organismo<br>Externo           | MINISTERIO DE HACIENDA                                    | Nombre de<br>Formulario       | RESOLUCION 5941 EXONERACION A LAS IGLESIAS DOMI |
| Autorización de Ventanilla<br>Unica Previo Declaración<br>Autorización Control para<br>Aduaneros | Applicant<br>de<br>Certificado | ABC Empresa Importadora                                   | Fecha de<br>Registro          | 11/04/2017                                      |
| (SEA/Agricultura)                                                                                | Registrar                      | Jorge Manuel                                              | Documento                     | [RNC] 103258941                                 |
| Ventanilla Única<br>[Aprobación]<br>Autorización de                                              | No. de<br>Declaración          | <u>10030-IC01-1704-000060</u>                             | Liquidación<br>de<br>Impuesto | <u>10030-IC01-1704-000060</u>                   |
| Ventanilla Unica<br>[Aprobación] Autorización<br>• de Ventanilla Única Previo a                  | Descripción                    |                                                           | Tipo de<br>Solicitud          | Importación                                     |
| la Declaracion<br>Buscar Información de<br>Liquidación (Organismos                               | Archivo<br>Adjuntado           | Descargar Archivo                                         |                               |                                                 |
| Externos)<br>Operadores Privados<br>Depósitos                                                    |                                | FAC-001 ABC, par                                          |                               |                                                 |

El viceministro procede a dar la aprobación cambia el Estado de la solicitud a Aprobado.

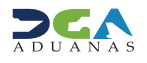

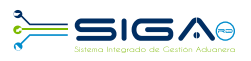

#### Información de Certificado Estado Aprobado ~ Realizado Por Fecha de Aprobación 🗎 🥝 MIRIAN ACOSTA 24/04/2017 No. de Certificado No. de Referencia E-Mail MIRIANACOSTA@HOTMAIL.COM Teléfono 888888888 Descripción Archivo Adjuntado Adjuntar Borrar Descargar Archivo

### Luego se procede a presentar la solicitud:

#### Nodificar Información Solicitud por Ventanilla Única :Aprobación

|                                |                               |                                                           | 1 | Guarda                        | ar 🔸 Presentar 🕩 Listado 🔸 Formulario PDF      |
|--------------------------------|-------------------------------|-----------------------------------------------------------|---|-------------------------------|------------------------------------------------|
| Basic Info                     | rmation                       | Confirmar - Diálogo de página web X                       |   | _                             |                                                |
| No. de<br>Solicitud            | 000001-IC17-1704-000008       | Attp://demo.aduanas.gov.do/Common/Html/ConfirmMessage.htm |   | No. de<br>Certificado         |                                                |
| Organismo<br>Externo           | MINISTERIO DE HACIENDA        | Confirmar                                                 |   | Nombre de<br>Formulario       | RESOLUCION 5941 EXONERACION A LAS IGLESIAS DOM |
| Applicant<br>de<br>Certificado | ABC Empresa Importadora       | $\bigcirc$                                                |   | Fecha de<br>Registro          | 11/04/2017                                     |
| Registrar                      | Jorge Manuel                  |                                                           |   | Documento                     | [RNC] 103258941                                |
| No. de<br>Declaración          | <u>10030-IC01-1704-000060</u> | Si                                                        |   | Liquidación<br>de<br>Impuesto | 10030-IC01-1704-000060                         |
| Descripción                    |                               |                                                           |   | Tipo de<br>Solicitud          | Importación                                    |
| A 11                           |                               |                                                           |   |                               |                                                |

#### Nodificar Información Solicitud por Ventanilla Única :Aprobación

#### → Guardar → Presentar → Listado → Formulario PDF

| Basic Info                     | rmation                       |                              |                           |                                                |
|--------------------------------|-------------------------------|------------------------------|---------------------------|------------------------------------------------|
| No. de<br>Solicitud            | 000001-IC17-1704-000008       | No. de<br>Certificado        |                           |                                                |
| Organismo<br>Externo           | MINISTERIO DE HACIENDA        | Información                  | ombre de<br>rmulario      | RESOLUCION 5941 EXONERACION A LAS IGLESIAS DOM |
| Applicant<br>de<br>Certificado | ABC Empresa Importadora       | Los datos fueron archivados. | :cha de<br>:gistro        | 11/04/2017                                     |
| Registrar                      | Jorge Manuel                  |                              | ocumento                  | [RNC] 103258941                                |
| No. de<br>Declaración          | <u>10030-IC01-1704-000060</u> | ок                           | quidación<br>:<br>1puesto | <u>10030-IC01-1704-000060</u>                  |
| Descripción                    |                               |                              | ripo de<br>Solicitud      | Importación                                    |
| Archivo<br>Adjuntado           | Descargar Archivo             |                              |                           |                                                |
|                                | 🔁 FAC-001 ABC.pdf             |                              |                           |                                                |

La solicitud ha sido aprobada.

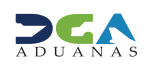

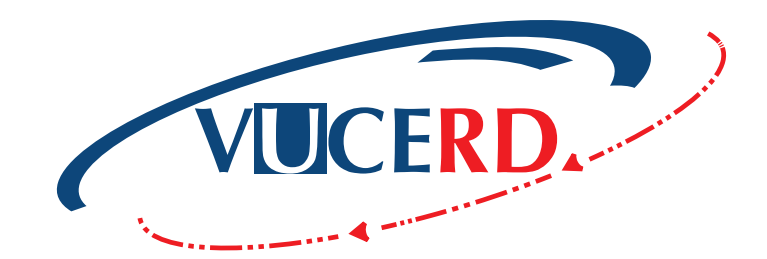

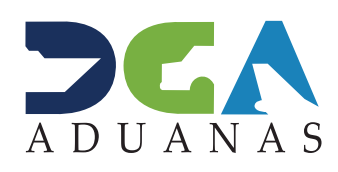

Elaborado por: Documentación TI - Subdirección de Tecnología en coordinación con la Gerencia de Comunicaciones.